# macOS Wireless Printing Instructions

# For the Studio Center Color printer – Dell 7130cdn

The following instructions assume that you are using Mac OS X 10.6 (Snow Leopard) or newer.

Download and install the driver found here:

https://dukesjmuedu.sharepoint.com/sites/CVPAStudentResources/\_layouts/15/guestaccess.aspx?guestacces stoken=IQ1G%2btrH34qWMpwAspfrRPjxmAVCLUCH%2fX6F%2feCqXWU%3d&docid=2 16aafe653d048497eb bada9b8ece43228&rev=1

OR click the "Download and install the driver" option below the print instructions from <a href="http://tinyurl.com/studio-print">http://tinyurl.com/studio-print</a>

Login with **student** email and password then authenticate with Duo.

## During Install Dell Printer setup-

#### Press Continue

|                                                           | 😻 Install Dell Printer |         |
|-----------------------------------------------------------|------------------------|---------|
| DELT                                                      | Select a Printer       | D)      |
| <ul><li>Introduction</li><li>Destination Select</li></ul> |                        |         |
| <ul> <li>Installation Type</li> </ul>                     | Discovered Printers:   | ALC: NO |
| <ul> <li>Installation</li> </ul>                          |                        |         |
| Select Printer                                            |                        |         |
| Register Printer                                          |                        |         |
| Summary                                                   |                        |         |
|                                                           |                        |         |
|                                                           |                        |         |
|                                                           |                        |         |
|                                                           |                        |         |
|                                                           | Advanced Search        |         |
|                                                           | Go Ba Continu          | ue      |

## In the confirmation window, press Continue

|                                                                                                    | 🥪 Install Dell Printer |             |
|----------------------------------------------------------------------------------------------------|------------------------|-------------|
| <ul> <li>Introduction</li> <li>Installation</li> <li>Installation</li> <li>Select Printer</li> <li>Register Printer</li> <li>Summary</li> </ul> | <form></form>          | 1.1.0 (41D) |
|                                                                                                    |                        |             |

### The driver installation is complete.

Open System Preferences from the Apple menu.

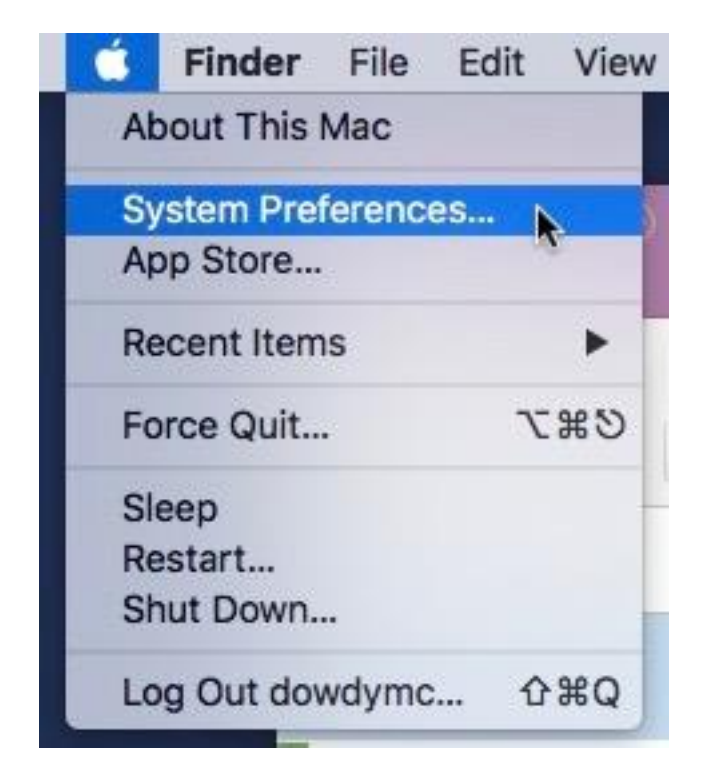

Select Printers & Scanners from System Preferences

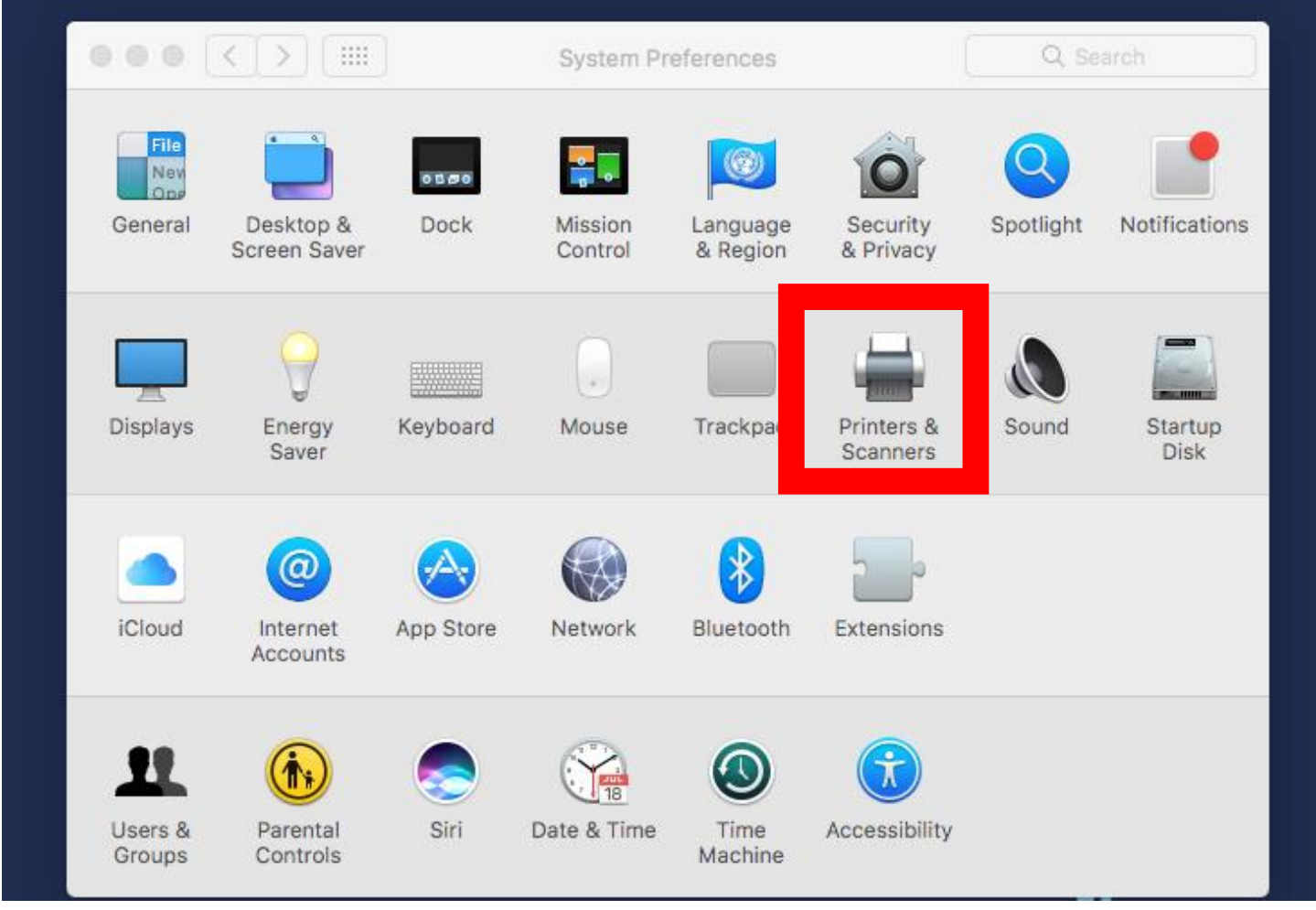

Click the plus icon + to add a printer

|                                            | Printers & Scan                                                  | ners              | Q Search | 1 |
|--------------------------------------------|------------------------------------------------------------------|-------------------|----------|---|
|                                            | No printers are available.<br>Click Add (+) to set up a printer. |                   |          |   |
|                                            | Default printer:                                                 | Last Printer Used | \$       | ) |
|                                            | Default paper size:                                              | US Letter         | \$       | ) |
| Click the lock to prevent further changes. |                                                                  |                   |          |   |

Select the "IP" option from the Add menu.

Fill in the form as follows:

**IMPORTANT:** When you get to the "Use" field click "Select Software" to find the "Dell 7130cdn, 1.1.0" option. This can only be done if you've downloaded the drivers located at the beginning of the instructions.

|     | 0 0      |          |              | Add                   |  |
|-----|----------|----------|--------------|-----------------------|--|
| 4   | 2 🛞      | <b></b>  | ÷Ö:          | Q Search              |  |
| Def | fault IP | Windows  | Advanced     | Search                |  |
|     |          |          |              |                       |  |
|     | Address: | labprir  | nt.jmu.edu   |                       |  |
|     |          | Valid an | d complete h | host name or address. |  |
|     | Protocol | Line F   | Printer Dae  | emon - LPD 🗘          |  |
|     | Queue:   | Studio   | Center-10    | 0_C1                  |  |
|     |          | Leave bl | ank for defa | ault queue.           |  |
|     |          |          |              |                       |  |
|     |          |          |              |                       |  |
|     | Name     | Studio   | Center 10    | 0 Color Printer       |  |
|     |          |          |              |                       |  |
|     | Location | Studio   | Center 10    | 00                    |  |
|     | Use      | Dell 7   | 130cdn, 1.   | 1.0 \$                |  |
|     |          |          |              |                       |  |
|     |          |          |              | Add                   |  |
|     |          |          |              | Add                   |  |

- Address: labprint.jmu.edu
- Protocol: Line Printer Daemon LPD
- Queue: StudioCenter-100\_C1
- Name: Studio Center 100 Color Printer
- Location: Studio Center 100
- Use: Dell 7130cdn, 1.1.0

After filling out the information, click "Add".

# On the next tab under "Paper Trays:" select **One Extra Tray**

|         |                                                                        | Add                                                                                       |
|---------|------------------------------------------------------------------------|-------------------------------------------------------------------------------------------|
| 9       | 🛞 🚔 🔅 🥅                                                                | Q Search                                                                                  |
| Default | IP Windows Advanced                                                    | Search                                                                                    |
|         | Setting up 'Studio<br>Make sure your printe<br>can take full advantage | Center 100 Color Printer'<br>er's options are accurately shown here so you<br>ge of them. |
|         | Paper Trays                                                            | : One Extra Tray                                                                          |
|         | Duplex Module                                                          | e: Installed 🗢                                                                            |
|         | Hard Drive                                                             | e: Installed 🗢                                                                            |
|         |                                                                        | Cancel OK<br>Add                                                                          |

## The printer is now ready to use

|                                                        | Printers & Scan                                                                                                    | ners                           | Q Search            |   |
|--------------------------------------------------------|----------------------------------------------------------------------------------------------------|--------------------------------|---------------------|---|
| Printers<br>Studio Center 100 Col<br>• Idle, Last Used | Studio Center 100<br>Open Print Que<br>Options & Suppl<br>Location: Studio Center 100<br>Kind: Dell 7130cdn, 1.1.0 |                                | Color Printer<br>Je |   |
| + -                                                    | Status:                                                                                                    | r on the network               | Sharing Preferences |   |
| Click the lock to prevent fur                          | Default printer:<br>Default paper size:<br>ther changes.                                                           | Last Printer Used<br>US Letter | \$                  | ? |